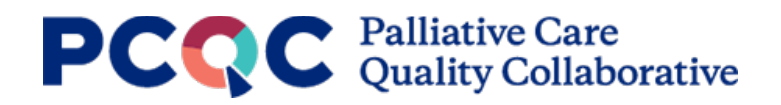

## PCQC Registry - Downloading PCQC Program Reports – Instructions

Please use this guide to download your program's Program Reports generated with data from completing the Annual Program Survey in the PCQC Registry,

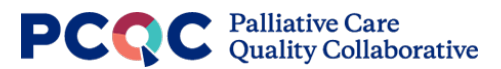

1. Log into the PCQC Registryand click on the 'Program Reports' button on the left-side menu.

| PC                                                                                                    | Quality Collaborative                                                                                                    |                                                                                                    |                                                        | <u>.</u> . |
|----------------------------------------------------------------------------------------------------|----------------------------------------------------------------------------------------------------|----------------------------------------------------------------------------------------------------|--------------------------------------------------------|------------|
| Lord<br>Forgun Houte<br>Color Color<br>Forgun Houte<br>Color<br>Forgun Houte<br>Color<br>Forgun Houte<br>Forgun Houte<br>Fo | Program Profile for Demo Program 1   page, you can update your palliative care program's information is accurate.   Select a Program to view details for: Demo Program 1(21434)   Program Details   Basic Information   Program Name: Demo Program 1   PCQC ID: 21434   Program Email: demo@palliative.org   Website: palliative.com   Age Groups Served: Perinatal, Pediatrics, Young Adults, Adults   Administrative Home Administrative Home Name:   Administrative Home Name: Prolitative Care Services   Administrative Home Madicare Provider ID: 123456789   Administrative Home Organization Type: Health System | rmation and start or edit your annual program<br>Program Street Address: <b>123 State St</b><br>City: <b>Ann Arbor</b><br>State: <b>MI</b><br>Zip: <b>48103</b><br>Phone: <b>123-456-7890</b><br>Administrative Home State: <b>MI</b><br>Administrative Home City: <b>Ann Arbor</b> | Last Profile Change: June 21, 2023<br>m-level surveys. |            |
|                                                                                                    | Care Settings                                                                                                    |                                                                                                    |                                                        |            |

2. Click the report you would like to view from the options that appear.

| P                                                                                                    | CQC                                                                                                    | <b>.</b> .                                                                                                    |                                                                                                    |                                                                                                    |                                    |            |
|----------------------------------------------------------------------------------------------------|----------------------------------------------------------------------------------------------------|----------------------------------------------------------------------------------------------------|----------------------------------------------------------------------------------------------------|----------------------------------------------------------------------------------------------------|------------------------------------|------------|
| Frequent Root of Control of Control of Contr | Hospital Reports<br>Measure Scorecard<br>Measure Details<br>Clinical Summary<br>Program Name: D<br>PCQC ID: 21434<br>Program Email: d<br>Website: palliath<br>Age Groups Serve<br>Administrative H<br>Administrative H<br>Administrative H | Quality Collab<br>Office/Clinic Reports<br>Measure Scorecard<br>Measure Scorecard<br>Measure Details<br>Clinical Summary<br>Demo Program 1<br>Lemo@palliative.org<br>ve.com<br>ed: Perinatal, Pediatrics, Yo<br>Home<br>ome Name: Palliative Care<br>ome Medicare Provider ID:<br>ome Organization Type: He | Long Term Care Repor<br>Measure Scorecard<br>Measure Details<br>Clinical Summary<br>Clinical Summary<br>Clinical Summary<br>Clinical Summary<br>Clinical Summary<br>Services<br>Services<br>123456789<br>Attabuse | ts Home Reports<br>Measure Scorecard<br>Measure Details<br>Clinical Summary<br>rogram Street Address: 123 State St<br>ity: Ann Arbor<br>tate: MI<br>ip: 48103<br>hone: 123-456-7890<br>dministrative Home State: MI<br>dministrative Home City: Ann Arbor | Last Profile Change: June 21, 2023 | <u>ب</u> . |
|                                                                                                    | Care Settings                                                                                                    | Vas                                                                                                    |                                                                                                    |                                                                                                    |                                    |            |

3. Scroll to the bottom of the report, and click on the icon that looks like a rectangle and down arrow.

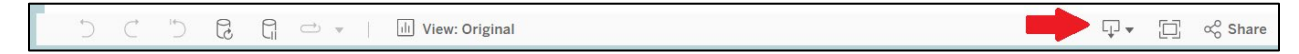

4. Select the format you would like to download from the options that appear.

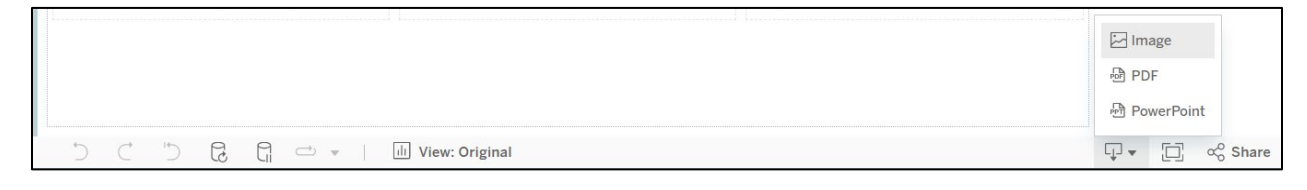

5. If 'Image' is selected, the file will automatically download to your computer. If PDF or PowerPoint are selected, a window will open in the middle of the screen allowing you to customize which measures to download, if needed. Once ready, click the 'Download' button to download your file.

| Download PDF         |   |                         |          | $\times$ |                     |          |          |
|----------------------|---|-------------------------|----------|----------|---------------------|----------|----------|
| Include<br>This View |   |                         |          | •        | Download PowerPoint |          | $\times$ |
| Scaling<br>Automatic |   |                         |          | •        | Include             |          |          |
| Page Size<br>Letter  | • | Orientation<br>Portrait |          | •        | This View           |          | -        |
|                      |   |                         | Download |          |                     | Download |          |

6. Repeat this process for each report you would like to download.